ご利用メールアドレスのメールアカウント設定の変更についてのお願い

Out look をご利用のお客様用

アラートメールサーバの設定変更に伴い、従来のメール送信用 25 番ポートがご利用いただけなくな ります。これに伴い、お客様にご利用いただいているメールアドレスにて「メールの受信はできるが送 信ができない」状態が発生いたします。

つきましては大変お手数ではございますが、現在ご利用のメールアドレスのメールアカウント設定の 変更をお願いいたします。以下の手順に従って、サブミッションポート(587番)と SMTP 認証の設定を していただくことでメールの送信が可能になります。

サブミッションポート(587番)の設定と SMTP 認証の設定について

- Outlook
  - 1. (2007)メニューバーより [ツール] [アカウント設定]の順にクリックします。

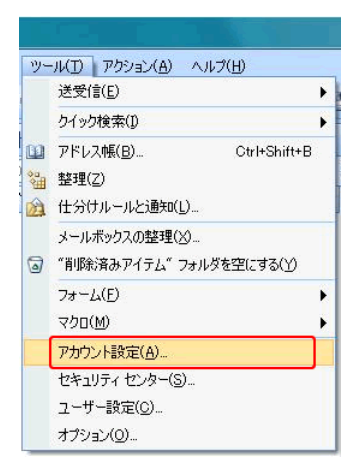

(2010) メニューバーより [ファイル]

[情報] [アカウント設定]

[アカウント設定(A)]の順に

クリックします。

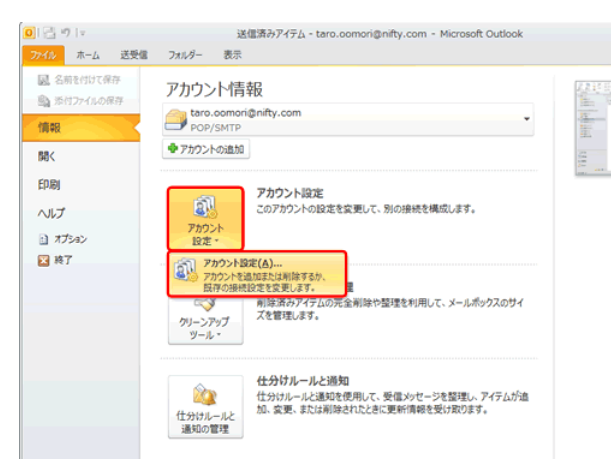

alato Internet

(2013)メニューバーより [ファイル] タブ [情報] [アカウント設定] [アカウント設定] をクリ ックします。

|                                                                                                    | E                        |                                                                                          |
|----------------------------------------------------------------------------------------------------|--------------------------|------------------------------------------------------------------------------------------|
| 図 語 う =   ファイル ホーム 送受信 フォルダー 表示                                                                                                    | 情報                       | アカウント情報                                                                                  |
| □     □     □     □     □     □     □     □     □     □     □     □     □     □     □     □     □     □     □     □     □     □     □     □     □     □     □     □     □     □     □     □     □     □     □     □     □     □     □     □     □     □     □     □     □     □     □     □     □     □     □     □     □     □     □     □     □     □     □     □     □     □     □     □     □     □     □     □     □     □     □     □     □     □     □     □     □     □     □     □     □     □     □     □     □     □     □     □     □     □     □     □     □     □     □     □     □     □     □     □     □     □     □     □     □     □     □     □     □     □     □     □     □     □     □     □     □     □     □     □     □     □     □     □     □     □     □     □     □     □     □     □     □     □     □     □     □     □     □     □     □     □     □     □     □     □     □     □     □     □     □     □     □     □     □     □     □     □     □     □     □     □     □     □     □     □     □     □     □     □     □     □     □     □     □     □     □     □     □     □     □     □     □     □     □     □     □     □     □     □     □     □     □     □     □     □     □     □     □     □     □     □     □     □     □     □     □     □     □     □     □     □     □     □     □     □     □     □     □     □     □     □     □     □     □     □     □     □     □     □     □     □     □     □     □     □     □     □     □     □     □     □     □     □     □     □     □     □     □     □     □     □     □     □     □     □     □     □     □     □     □     □     □     □     □     □     □     □     □     □     □     □     □     □     □     □     □     □     □     □     □     □     □     □     □     □     □     □     □     □     □     □     □     □     □     □     □     □     □     □     □     □     □     □     □     □     □     □     □     □     □     □     □     □     □     □     □     □     □     □     □     □     □     □     □     □     □     □     □     □     □     □     □     □     □     □     □     □     □     □ | 開く/エクスポート<br>名前を付けて保存    | abc12345@nifty.com<br>POP/SMTP                                                           |
| 電子メール アイテム *<br>転現作成 前除                                                                                                    | 添付ファイルの保存                | アカウントとソーシャル う                                                                            |
| <ul> <li>お気に入り</li> <li>現在のメー</li> <li>受信トレイ</li> <li>すべて</li> </ul>                                                                                                    | EPA®<br><br>Office ፖስካንኦ | アカウント<br>設定・<br>フラントは設定(A)                                                               |
|                                                                                                    | オプション                    | <ul> <li>アカウントを追加または削除するか、既存<br/>の技績設定を変更します。</li> <li>ソージェオル、タットワークのアカウント(N)</li> </ul> |
|                                                                                                    | 終了                       | シーシャル ネットワークに接続するように     Office を構成します。     仕分けルールと通知                                    |

アカウント設定」の画面が表示されますので、 [電子メール] タブを開きます。
 設定するアカウントを選択し、 [変更(A)] をクリックします。

| アカウントを追加また    | は削除できます。また、 アカウントを選択し   | してその設定を変更できます。          |      |
|---------------|-------------------------|-------------------------|------|
| チメール データ ファイル | RSS 74-F SharePoint UZF | インターネット予定表 公開予定表 アドレス帳  |      |
| 新規(N) 交 修     | E(R) 🔐 変更(A) 🕲 認定の      | 口冠王(D) 🗙 削除(M) 🍨 🕂      |      |
| 名前            |                         | 理由                      |      |
| test@aiato.ne | jp                      | POP/SMTP (送信で使用する概定のアカ) | 52h) |
|               |                         |                         |      |
| 銀んたアカウントでは、新  | しいメッセージを次の場所に配慮します。     | r                       |      |

3. 「インターネット電子メール設定」の画面が表示されます。「送信メールサーバー(SMTP)」が、 「mb.alato.ne.jp」になっているかどうかを確認します。

確認後、 [詳細設定(M)] ボタンをクリックします。

| ユーザー情報                |                        | アカウント設定のテスト                         |
|-----------------------|------------------------|-------------------------------------|
| 名前(Y):                | 電算 太郎                  | アカウントをテストして、入力内容が正しいかどうかを確認することをお動き |
| 电子メール アドレス(E):        | dentaro@alato.ne.jp    | U& 7 +                              |
| サーバー情報                |                        | アカウント設定のテスト(T)                      |
| アカウントの種類(A):          | POP3 *                 |                                     |
| 受信メール サーバー(I):        | mb.alato.ne.jp         | <ul> <li></li></ul>                 |
| 苦信メール サーバー (SMTP)(O): | mb.alato.ne.jp         |                                     |
| メール サーバーへのログオン情報      |                        |                                     |
| アカウント名(U):            | p0000000               |                                     |
| ペスワード(P):             | •••••                  |                                     |
| ✓ パス!                 | ワードを保存する(R)            |                                     |
| コメール サーバーボヤキュルティアタ    | 購されたパスワード認証 (SPA) に対応し |                                     |

4. [送信サーバー] タブをクリックし、以下のように設定します。

送信サーバー (SMTP) は認証が必要 : チェックを入れます。

受信メール サーバーと同じ設定を使用する :チェックを入れます。

| インターネット電子メール設定                     |
|------------------------------------|
| 全般 送信サーバー 詳細設定                     |
| ☑ 送信サーバー (SMTP) は認証が必要(O)          |
| ◎ 受信メール サーバーと同じ設定を使用する(U)          |
| ○次のアカウントとパスワードでログオンする(L)           |
| アカウント名(N):                         |
| パスワード(P):                          |
| ⑦ パスワードを保存する(R)                    |
| □ セキュリティで保護されたパスワード認証 (SPA) に対応(Q) |
| ◎ メールを送信する前に受信メール サーバーにログオンする(I)   |
|                                    |
|                                    |
|                                    |
|                                    |
|                                    |
|                                    |
|                                    |
|                                    |
| OK +7272/2                         |

5. [詳細設定] タブをクリックします。[送信サーバー(SMTP)] を「587」へ変更し、 [OK] をクリックします。

| 受信サーバー (POP3)(1): 110 標準設定(D)<br>このサーバーは暗号化された接続 (SSL) が必要(E)<br>送信サーバー (SMTP)(Q): 587<br>使用する暗号化扱校の環境(C): なし<br>ーバーのタイムアウト(I)<br>短い -                                                                                                    |              |       |                | 号         | -0x-N   | 5-1-  |
|----------------------------------------------------------------------------------------------------|--------------|-------|----------------|-----------|---------|-------|
| <ul> <li>このサーバーは確等化された接続(SSL)が必要(E)</li> <li>送信サーバー(SMTP)(Q): 587</li> <li>使用する暗号化脱铁の種類(C): なし</li> <li>ーバーのタイムアクト(I)</li> <li>短い 1 分</li> <li>短い 1 分</li> <li>個</li> <li>ジ サーバーにメッセージのコピーを置く(L)</li> <li>ジ サーバーから削除する(B) 14 ◆ 日後</li> <li>【削除酒みアイテム】から削除されたら、サーバーから削除(M)</li> </ul> |              | 1     | 110            | POP3)(I): | サーバー(   | 受信    |
| 这個サーバー(SMTP)(Q): 587<br>使用する唱号化設装の種類(C): なし<br>ーバーのタイムアクト(I)<br>回い 」 展い 1分<br>個<br>マ サーバーにメッセージのコピーを置く(L)<br>マ サーバーーから削除する(B) 14 全 日後<br>□ (用除酒みアイテム)から削除されたら、サーバーから削除(M)                                                                                                    |              | 應 (SS | tanta          | (一は暗号     | 00 ZOH- | E     |
| 使用する暗号化扱袂の環境( <u>C</u> ): なし<br>ーバーのタイムアウト( <u>T</u> )<br>短い                                                                                                    |              |       | : 587          | MTP)(Q)   | サーバー(   | 送信    |
| -バーのタイムアクト(I)<br>短い                                                                                                    |              |       | 程訊( <u>C</u> ) | 号化接続の     | 使用する時   | 8     |
| 組い                                                                                                    |              |       |                | -(I)10    | -0/9110 | サーバー  |
| 個<br>▼サーバーにメッセージのコピーを置く(L)<br>▼サーバーから削除する(B) 14 小 日後<br>■ [削除済みアイテム]から削除されたら、サーバーから削除(M)                                                                                                    |              | 分     | 長い             |           |         | 短い    |
| <ul> <li>▼サーバーにメッセージのコピーを置く(L)</li> <li>▼サーバーから削除する(B) 14 小 日後</li> <li>□(削除済みアイテム)から削除されたら、サーバーから削除(M)</li> </ul>                                                                                                    |              |       |                |           |         | - 105 |
| <ul> <li>▽ サーバーから削除する(B) 14 </li> <li>● 日後</li> <li>○ (削除済みアイテム) から削除されたら、サーバーから削除(M)</li> </ul>                                                                                                    |              | .)    | 2-2置く          | セージのコ     | サーバーにつ  | V 5   |
| □【削除済みアイテム】から削除されたら、サーバーから削除(M)                                                                                                    |              | 4     | 5(B)           | から削除する    | マサーバ-   | v     |
|                                                                                                    | 岸( <u>M)</u> | nts.  | から削除           | 7775A]    | [刑除]    | E     |
|                                                                                                    |              |       |                |           |         |       |
|                                                                                                    |              |       |                |           |         |       |
|                                                                                                    |              |       |                |           |         |       |
|                                                                                                    |              |       |                |           |         |       |

- 6. 「インターネット電子メール設定」の画面に戻りますので、 [次へ(N)] ボタンをクリックします。
- 7. 「テスト アカウント設定」の画面が表示されます。

8. 「セットアップの完了」の画面が表示されますので、 [完了] をクリックします。

以上で設定は完了です。

変更方法についてご不明な点がございましたらアラートインターネットまでお問い合わせください。

株式会社電算システム alato Internet (アラートインターネット)事務局 電話番号 : 0584-77-2347 (事務局直通) 受付時間 : 平日(土、日、祭日および、年末年始を除く) 9:00~17:30 FAX 番号 : 0584-77-2349 住所 :〒503-0006 岐阜県大垣市加賀野 4-1-21 株式会社電算システム アラートインターネット事務局宛 メールアドレス : info@alato.ne.jp ホームページ URL : http://www.alato.ne.jp/